# PENKO Engineering B.V.

Your Partner for Fully Engineered Factory Solutions

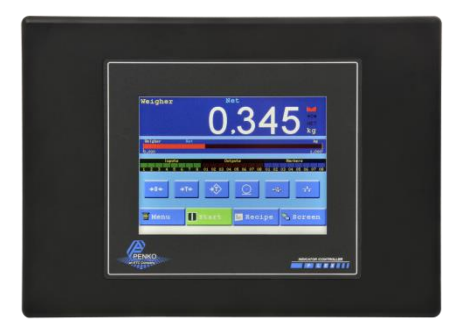

## Manual: FLEX Mono Filler Controller V10.6

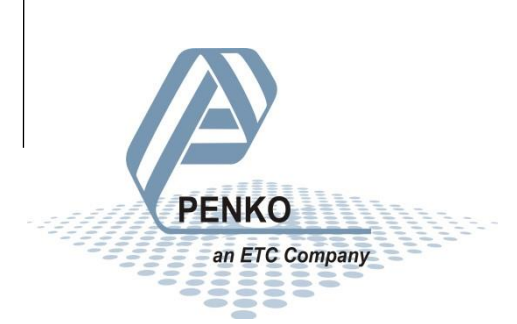

#### **IMPORTANT SAFETY INFORMATION**

**READ THIS PAGE FIRST!** 

PENKO Engineering B.V. manufactures and tests its products to meet all applicable national and international standards. It is vital that this instrument is correctly installed, used, and maintained to ensure it continues to operate to its optimum specification.

The following instructions must be adhered to and incorporated into your safety program when installing, using, and maintaining PENKO products. Failure to follow the recommended instructions can affect the system's safety and may increase the risk of serious personal injury, property damage, damage to this instrument and may invalidate the product's warranty.

• Read the instructions fully prior to installing, operating, or servicing the product. If this Instruction Manual is not the correct manual for the PENKO product you are using, call 0031(0)318-525630 for a replacement copy. Keep this Instruction Manual in a safe place for future reference.

• If you do not fully understand these instructions, contact your PENKO representative for clarification.

 Pay careful attention to all warnings, cautions, and instructions marked on and supplied with the product. • Inform and educate your personnel about the correct installation, operation, and maintenance procedures for this product.

• Install your equipment as specified in the installation instructions of the appropriate Instruction Manual and as per applicable local and national codes. Connect all products to the proper electrical sources.

• To ensure correct performance, use qualified personnel to install, operate, update, program, and maintain the product.

• When replacement parts are required, ensure that qualified technicians use replacement parts specified by PENKO. Unauthorized components and procedures can affect the product's performance and may affect the continued safe operation of your processes. The use of non-specified 'look-alike' substitution parts may result in the risk of fire, electrical hazards, or improper operation.

• Ensure that all equipment doors are closed and protective covers are in place, except when maintenance is being performed by qualified persons, to prevent electrical shock and personal injury.

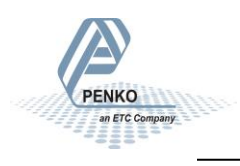

#### WARNING

#### ELECTRICAL SHOCK HAZARD

Installing cable connections and servicing this instrument require access to shock hazard level voltages which can cause death or serious injury.

Disconnect separate or external power sources to relay contacts before commencing any maintenance.

The electrical installation must be carried out in accordance with CE directions and/or any other applicable national or local codes.

Unused cable conduit entries must be securely sealed by non-flammable blanking plates or blind grommets to ensure complete enclosure integrity in compliance with personal safety and environmental protection requirements.

To ensure safety and correct performance this instrument must be connected to a properly grounded, three-wire power source.

Proper relay use and configuration is the responsibility of the user.

Do not operate this instrument without the front cover being secured. Refer any installation, operation or servicing issues to qualified personnel.

WWW.PENKO.COM

PENKO Engineering B.V.is an ETC Company

Email: info@PENKO.com

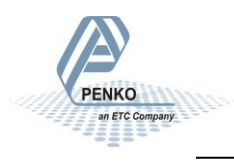

### **Table of Contents**

| Wiring connection for FLEX with MFL software                                                                                                    |
|----------------------------------------------------------------------------------------------------|
| Wiring connection for FLEX 2100 with MFL software                                                                                                    |
| Information10                                                                                                    |
| Language selection                                                                                                    |
| Selection Menu11                                                                                                    |
| First use of the indicator                                                                                                    |
| Calibration13                                                                                                    |
| Configuration14                                                                                                    |
| Configuration Parameters15                                                                                                    |
| Select / Edit Recipe16                                                                                                    |
| Select recipe16                                                                                                    |
| Edit recipe17                                                                                                    |
| Information about the parameters:18                                                                                                    |
|                                                                                                    |
| Production19                                                                                                    |
| Production                                                                                                    |
| Production                                                                                                    |
| Production                                                                                                    |
| Production                                                                                                    |
| Production                                                                                                    |
| Production                                                                                                    |
| Production                                                                                                    |
| Production 19   Readout 20   Manual 21   Analog output settings 22   Start/Stop settings 23   Profibus 25   GSD file data structure 26   Ethernet IP 29   EDS data structure 30     |
| Production19Readout20Manual21Analog output settings22Start/Stop settings23Profibus25GSD file data structure26Ethernet IP29EDS data structure30Control in (884)30                    |
| Production19Readout20Manual21Analog output settings22Start/Stop settings23Profibus25GSD file data structure26Ethernet IP26EDS data structure30Control in (884)30Control out (888)33 |
| Production19Readout20Manual21Analog output settings22Start/Stop settings23Profibus25GSD file data structure26Ethernet IP26EDS data structure30Control in (884)33Modbus TCP34        |

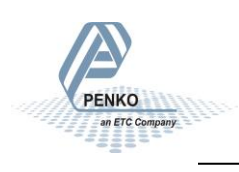

### Wiring connection for FLEX with MFL software

#### Loadcell connector

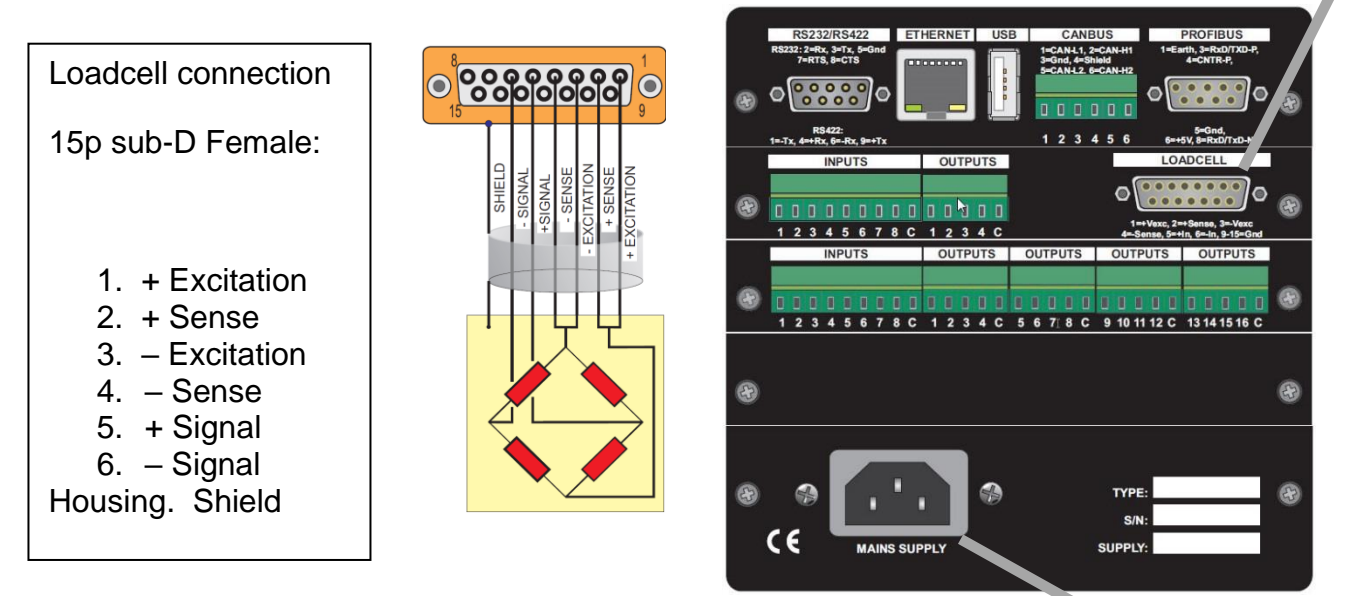

8 input 4 output ADC board:

AC Power supply 230 Vac 50/60Hz

|   |   |   |               | IN | PU      | TS |    |         |        |   | OU | ITP | UT | S       | LOADCELL                                                 |   |
|---|---|---|---------------|----|---------|----|----|---------|--------|---|----|-----|----|---------|----------------------------------------------------------|---|
| æ | 1 | 0 | <b>1</b><br>3 | 0  | []<br>5 | 0  | 07 | []<br>8 | 0<br>C | 0 | 2  | 3   | 0  | II<br>C | 1=+Vexc, 2=+Sense, 3=-Ve<br>4=-Sense, 5=+In, 6=-In, 9-15 | Ð |

### **Digital Inputs:**

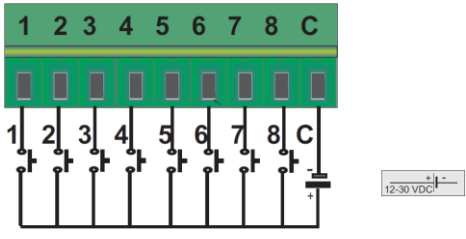

Input 1: Start (option) Input 2: Stop (option) Input 3: Start dosing Input 4: Accept tolerance Input 5: Release valve Input 6: Not used Input 7: Not used Input 8: Not used

### Digital Outputs:

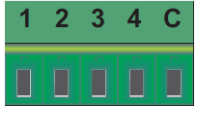

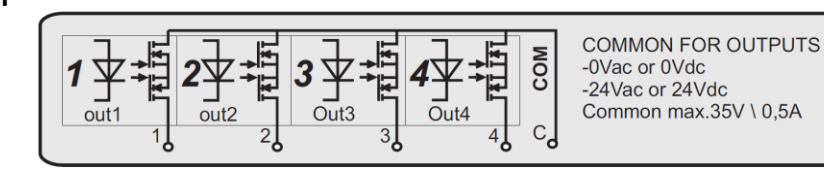

Output 1: Fine Output 2: Coarse Output 3: Ready Output 4: Busy

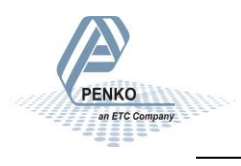

### 8 input 16 output board:

|   | INPUTS |   |   |   |   | OUTPUTS |   |   |   | OUTPUTS |   |   | OUTPUTS |   |   | OUTPUTS |    |   |   |   |    |    |    |   |    |    |    |    |   |   |
|---|--------|---|---|---|---|---------|---|---|---|---------|---|---|---------|---|---|---------|----|---|---|---|----|----|----|---|----|----|----|----|---|---|
| Ð | 0      | 1 | 1 | 0 | 1 | 0       | 0 | 0 | 1 | Ū       | Û | 1 | 0       | 0 | 0 | 1       | 0  | 1 | 0 | 8 | 1  | Ű  | 0  | 1 | 0  |    | 0  | 0  |   | e |
|   | 1      | 2 | 3 | 4 | 5 | 6       | 7 | 8 | С | 1       | 2 | 3 | 4       | C | 5 | 6       | 71 | 8 | С | 9 | 10 | 11 | 12 | C | 13 | 14 | 15 | 16 | С |   |

### **Digital Inputs:**

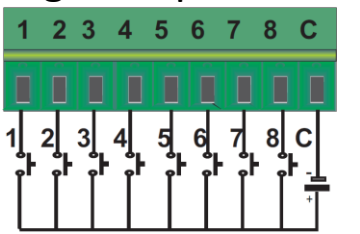

|           | Input 1: Not used |
|-----------|-------------------|
|           | Input 2: Not used |
|           | Input 3: Not used |
|           | Input 4: Not used |
| 12-30 VDC |                   |

Input 5: Not used Input 6: Not used Input 7: Not used Input 8: Not used

### **Digital Outputs:**

2 3 4

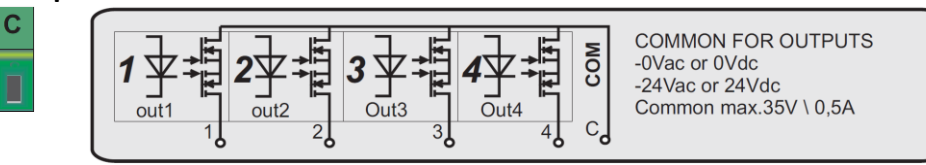

Output 1: Tolerance high

Output 2: Release valve

- Output 3: Not used
- Output 4: Not used

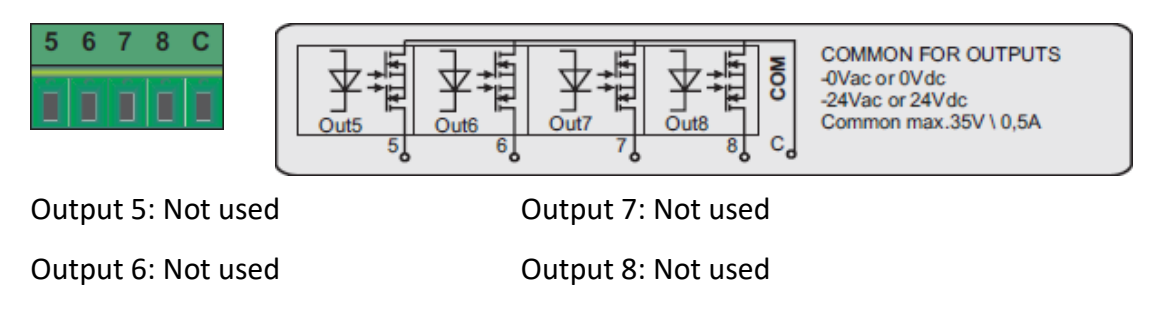

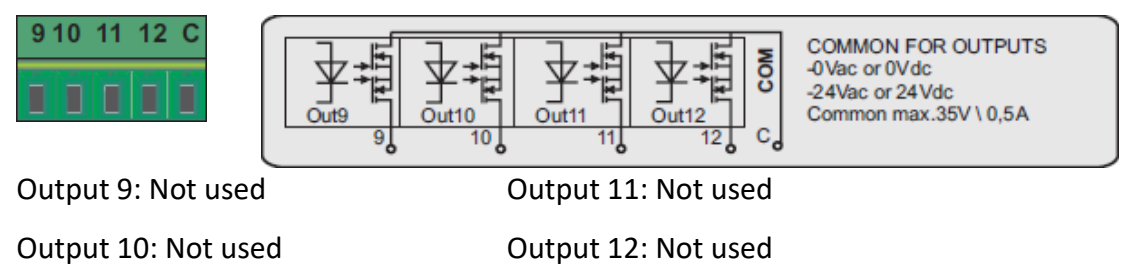

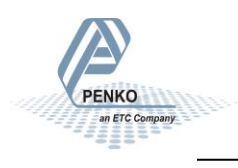

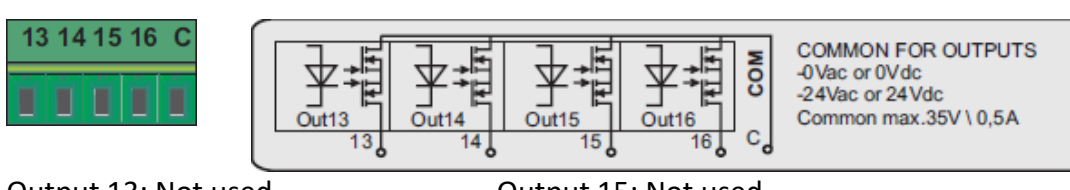

Output 13: Not used

Output 14: Not used

Output 15: Not used

Output 16: Not used

### Analog Output: (optional)

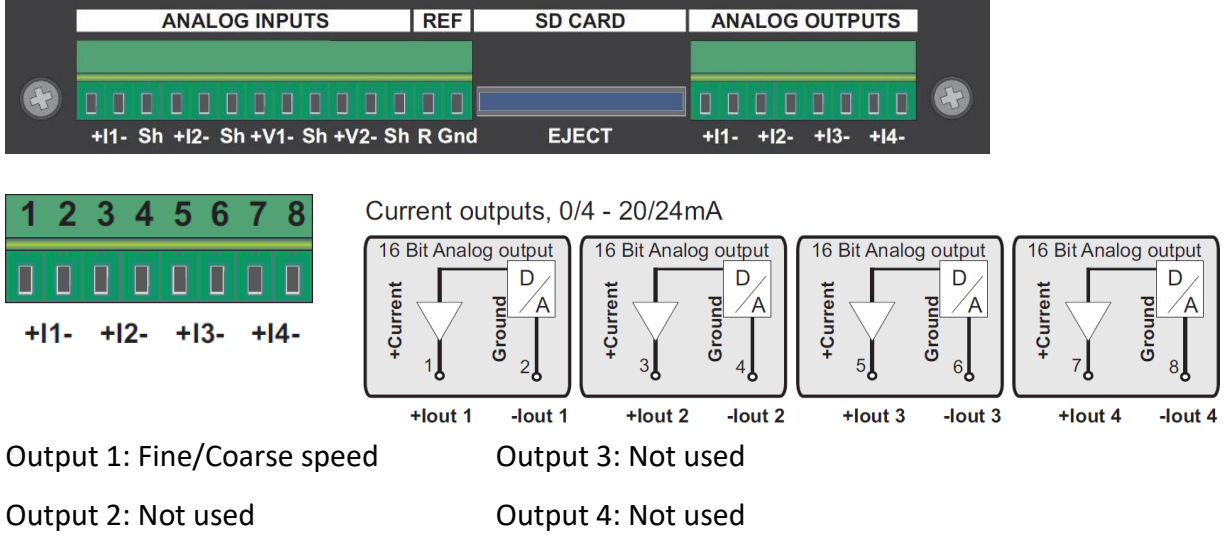

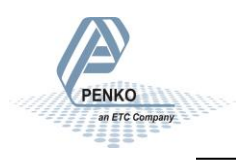

### Wiring connection for FLEX 2100 with MFL software

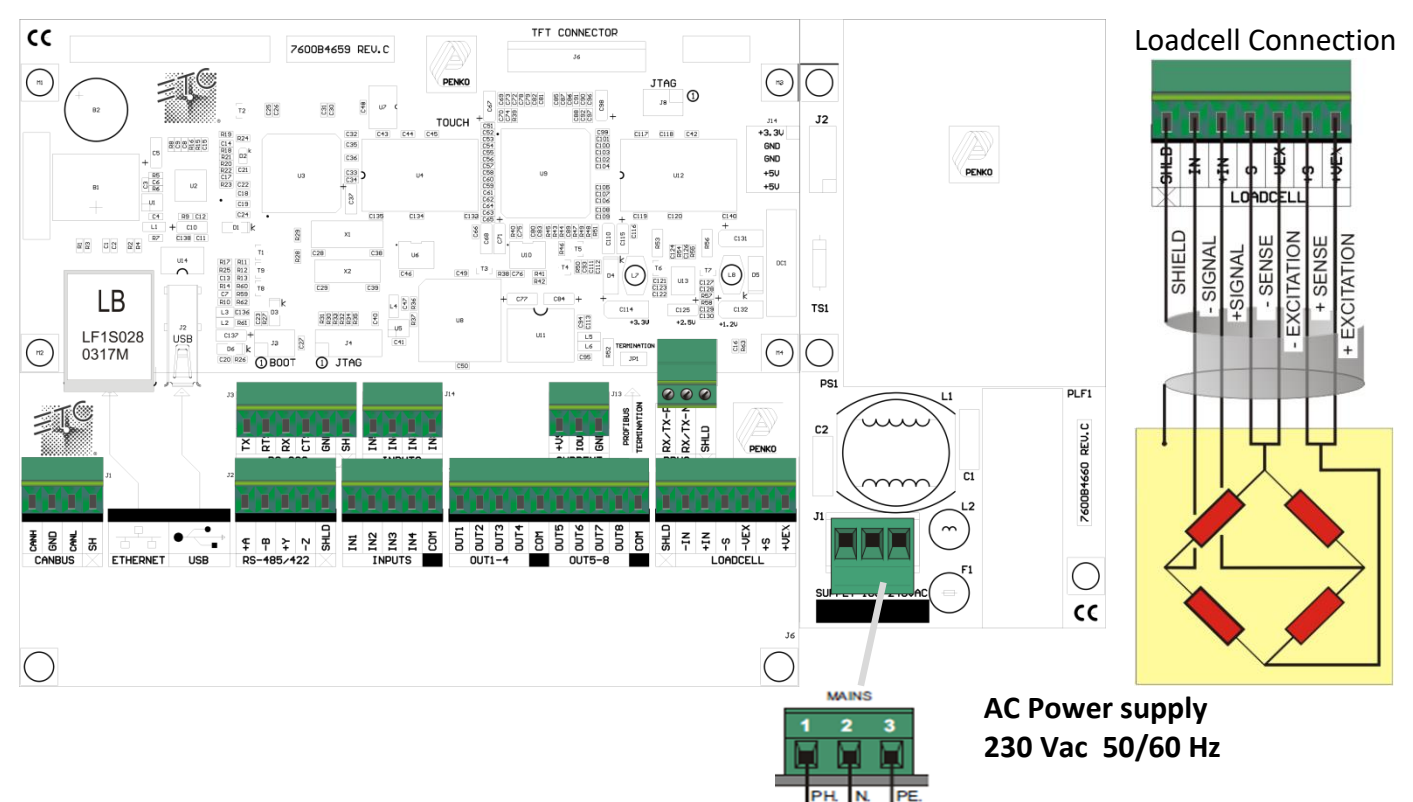

### **Digital Inputs:**

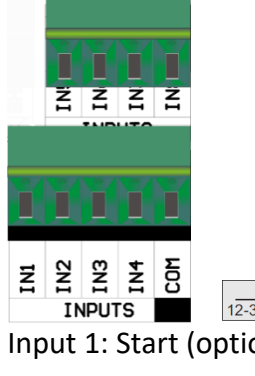

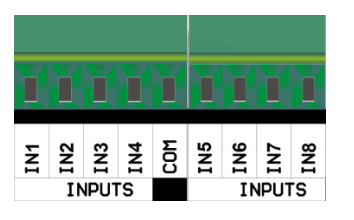

|                    | 12-30 VDC |  |
|--------------------|-----------|--|
| Input 1: Start (op | otion)    |  |
| Input 2: Stop (op  | otion)    |  |
| Input 3: Start do  | sing      |  |

Input 4: Accept tolerance

Input 5: Release valve

Input 6: Not used

Input 7: Not used

Input 8: Not used

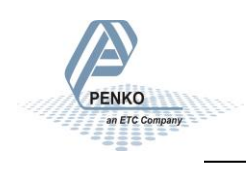

### **Digital Outputs:**

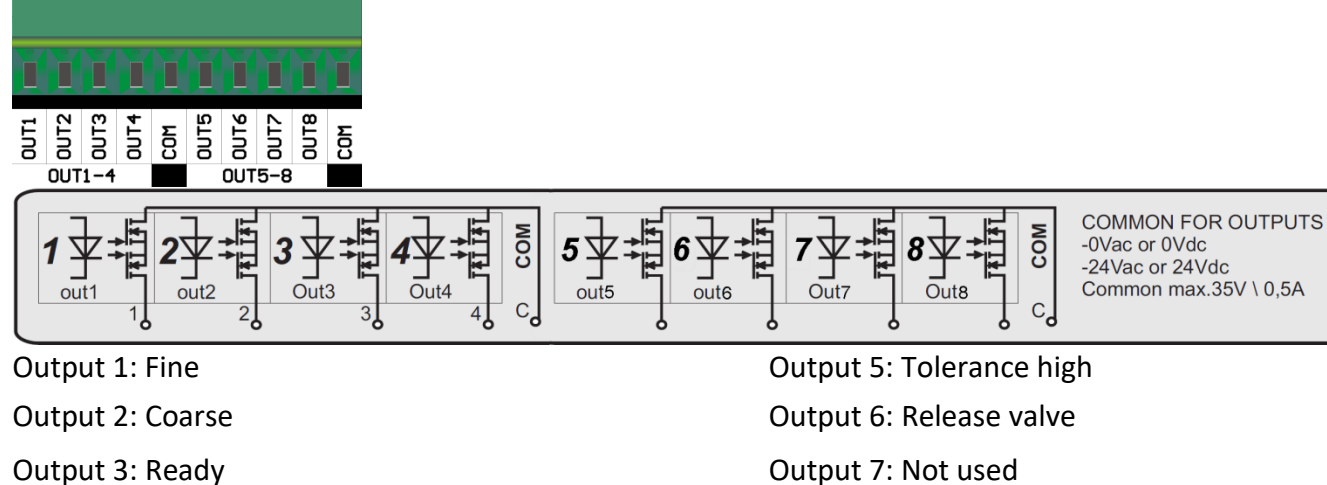

Output 4: Busy

Output 7: Not used Output 8: Not used

### Analog Output: (optional)

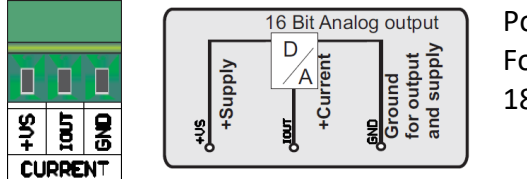

Output: Fine / Coarse speed

Power supply For analog output 18-30Vdc

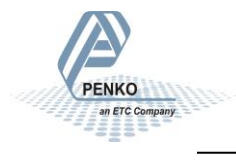

### Information

When the FLEX is started up, it will show the information screen. On this screen the PENKO information and the program version is shown. After 5 seconds the "Production" screen is shown or when the "Menu" button is pressed the "Selection Menu" is shown.

|         | Flex Mono fill system                                                                                                    |
|---------|----------------------------------------------------------------------------------------------------|
|         | PENKO<br>an ETC Company                                                                                                    |
|         | Penko Engineering bv.<br>Schutterweg 35<br>6718 XC Ede<br>The Netherlands<br>Tel: +31(0)318525630<br>Support: td@penko.com<br>www.penko.com |
| Version | 10.6 01-02-2022                                                                                                    |
| Langua  | ge 🚺 Certified 📾 Menu >>                                                                                                    |

#### Language selection

Press on "Language" in the Information screen, now you can choose a language or press on Return to return to the Information screen.

| Lang   | uage Selection |  |
|--------|----------------|--|
|        |                |  |
|        | English        |  |
|        | Nederlands     |  |
|        | Deutsch        |  |
|        | Spanish        |  |
|        |                |  |
| Return |                |  |

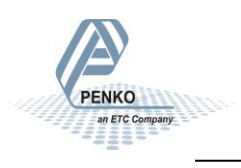

### **Selection Menu**

From the Selection menu it's possible to enter several Screens.

The Configuration, Manual, Readout, System setting and the ability to change the recipe parameters are locked by a password, log-in with the Log-in button first. To log-out, press the Log-out button.

Note: It's only possible to enter the Manual screens when the program is stopped and the user is logged in.

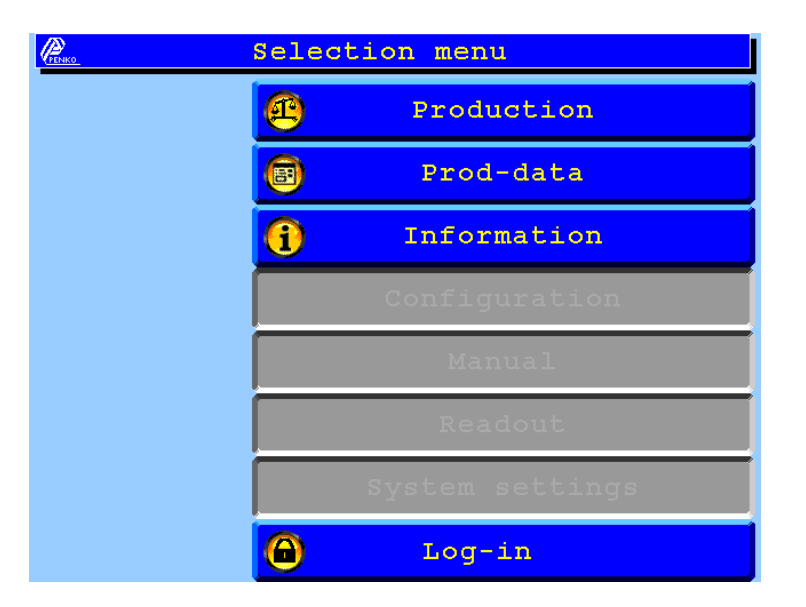

Screen if Configuration, Manual, Readout and System settings are disabled:

Screen if Configuration, Manual, Readout and System settings are enabled:

| Perso . | Selec      | tion menu       |
|---------|------------|-----------------|
|         | æ          | Production      |
|         | 8          | Prod-data       |
|         | <b>()</b>  | Information     |
|         | 8          | Configuration   |
|         | <b>@</b>   | Manual          |
|         | <b>(i)</b> | Readout         |
|         |            | System settings |
|         | 6          | Log-out         |

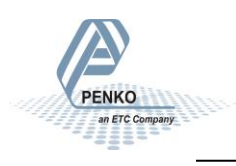

### First use of the indicator

Before using the controller, please setup the internal indicator first.

Login first to enter the System settings, default no password is selected.

The overall password is "25630".

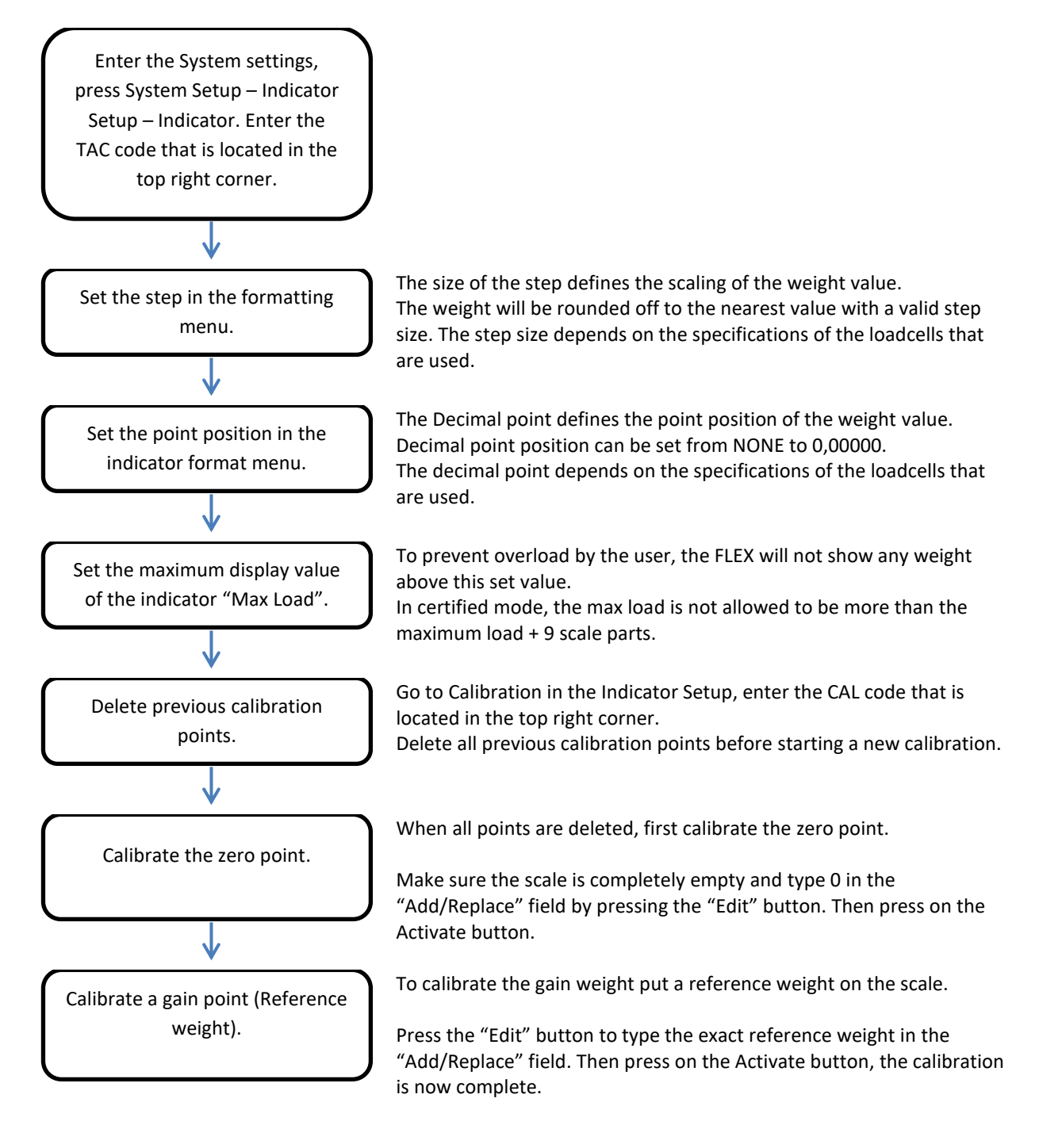

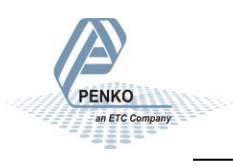

### Calibration

To calibrate the indicator, follow the next steps:

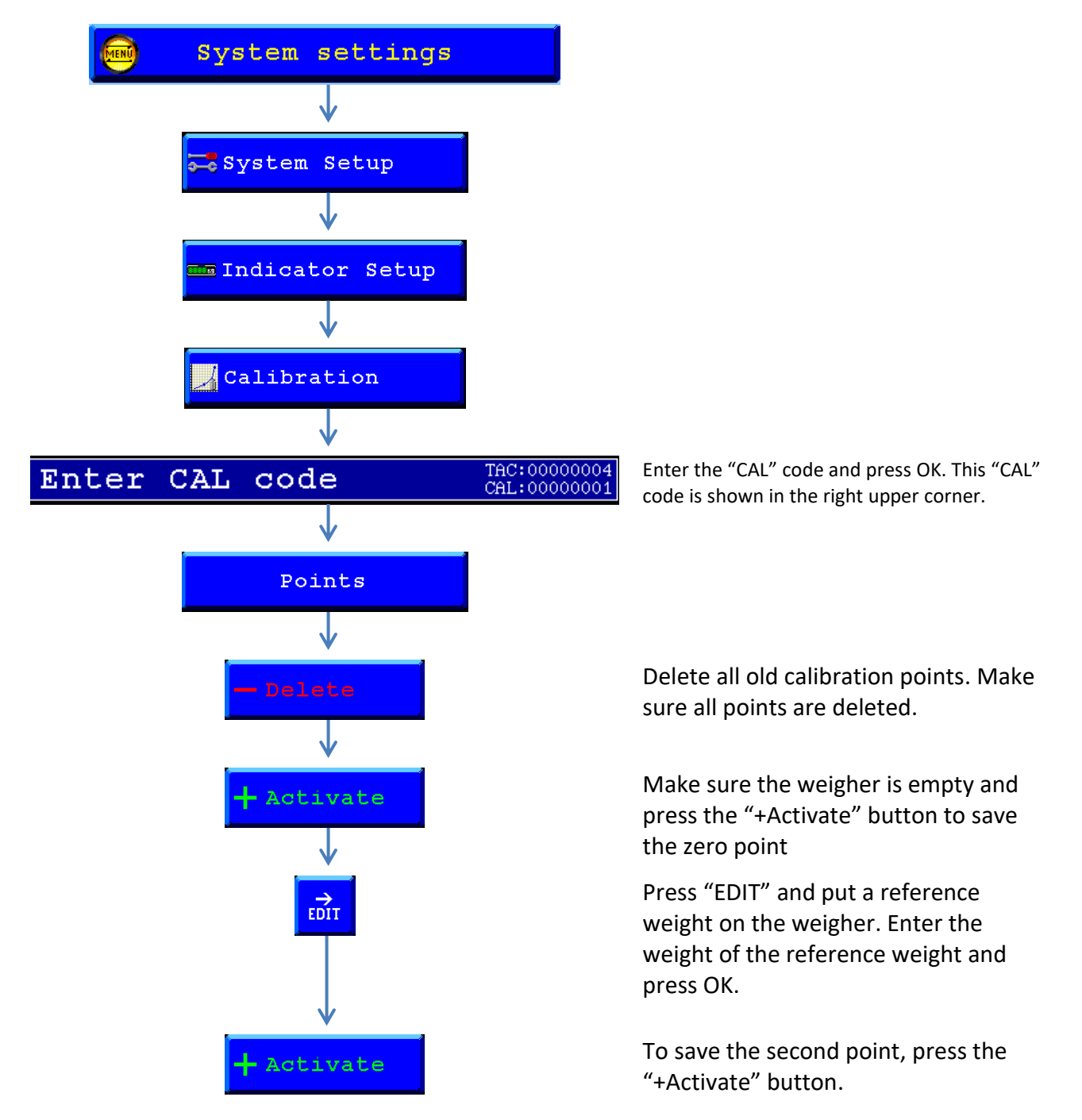

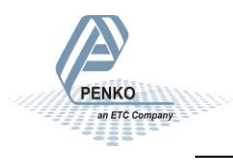

### Configuration

Before using the controller, please setup the configuration for your application first.

Login first to enter the Configuration, the default password is "0" this means that no password is needed. If the password is forgotten, the overall password is "25630".

| Button     | Explanation                                                   |
|------------|---------------------------------------------------------------|
| Cancel     | Return to the "Selection Menu" without saving the parameters. |
| Next       | Go to the next set of parameters.                             |
| Ok         | Return to the "Selection Menu" and save the parameters.       |
| Edit, -, + | Edit the parameter.                                           |

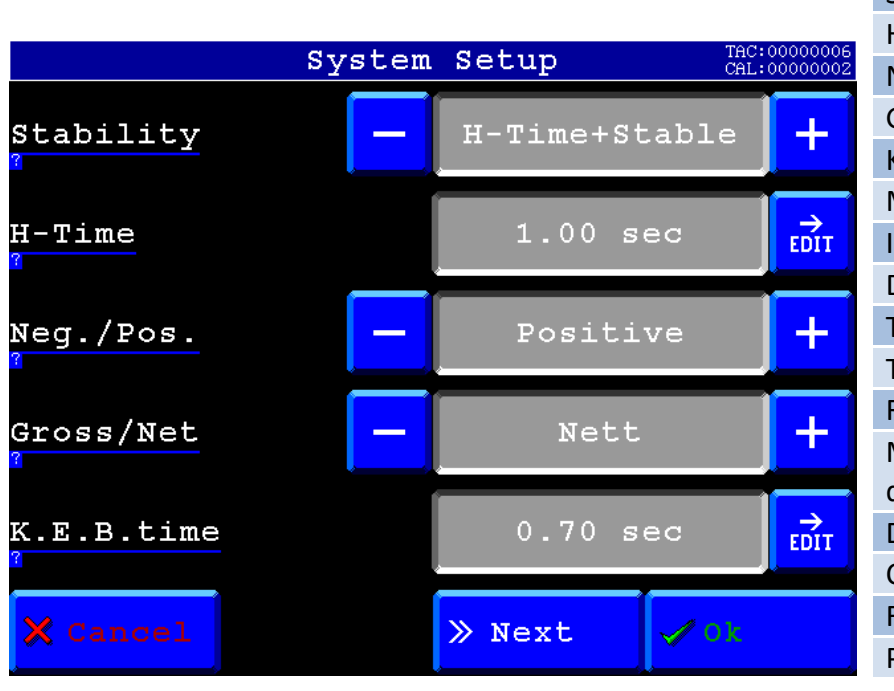

#### Default settings:

| Stability      | H-Time + Stable |
|----------------|-----------------|
| H-Time         | 1.00 sec        |
| Neg./Pos.      | Positive        |
| Gross/Net      | Net             |
| K.E.B.time     | 0.70 sec        |
| Max inflight   | 0.00 kg         |
| Inflight corr. | 10%             |
| Dosing speed   | On              |
| Tolerance      | On              |
| Tol. interval  | 1.00 sec        |
| Release valve  | Off             |
| Manual next    | Off             |
| dose           |                 |
| Display hold   | 5.00 sec        |
| Coarse delay   | 0.00 sec        |
| Fine delay     | 0.00 sec        |
| Password       | 0               |

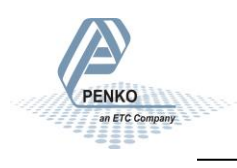

#### **Configuration Parameters**

| Stability                                                                                                    | Tolerance                                                                                                    |
|----------------------------------------------------------------------------------------------------|----------------------------------------------------------------------------------------------------|
| Weigher stability (Check delay time) can be switched on or off.                                                                                                    | Select if the tolerance is used after the dosing is completed.                                                                                                    |
| This parameter works together with the H-Time.                                                                                                    |                                                                                                    |
| $\bar{FF}$ = No Stability<br>H+S = First H-Time then Stable<br>H = Only H-Time<br>H/S = H-Time or Stable<br>S+H = First Stable then H-Time<br>H-Time                                                                                    | Tol. interval                                                                                                    |
| This is the time after dosing that<br>the controller waits before<br>calculating the real dosed value.                                                                                                    | The time is used when the<br>dosed weight was dosed under<br>min tolerance.                                                                                                    |
| -<br>The H-Time works together with the<br>stability parameter.                                                                                                    | The fine output is switched on<br>and off with this interval until<br>the dosed weight is within the<br>tolerance.                                                                                                    |
|                                                                                                    | Tol. interval is disabled when tolerance is turned off                                                                                                    |
| Neg./Pos.                                                                                                    | Release valve                                                                                                    |
| Select if dosing is negative (Out<br>dosing) or positive (In dosing).                                                                                                    | Select if a release valve is<br>used to release the dosed<br>weight after dosing.                                                                                                    |
| Gross/Net                                                                                                    | Manual next dose                                                                                                    |
| Select Gross when no Tare should be<br>taken before the start of a dosing or<br>select Net when a Tare should be<br>taken before the start of a dosing.                                                                                 | Select to enable the "Next-<br>dos." button on the production<br>screen.<br>The Next dos. allows to<br>manually start a next dosing.                                                                                                    |
| K.E.B.time                                                                                                    | Display hold                                                                                                    |
| This is the time in which the kinetic<br>energie, dissapears when switching<br>from coarse dosing to fine dosing.<br>This will avoid premature reaching of<br>the setpoint.<br>The weigher will continue to dose<br>blind in this time. | After dosing is finished the display<br>hold time starts.<br>The dosed value will be frozen on the<br>screen for this time.<br>After the time is elapsed the display<br>will be "Live" again.<br>When a new dosing starts during this<br>time the display hold time will be<br>aborted. |
|                                                                                                    |                                                                                                    |
| Max inflight                                                                                                    | Coarse delay                                                                                                    |
| Set the maximum inflight that<br>can be used to correct the<br>inflight after each dosing.                                                                                                    | This is the time that the coarse<br>output is delayed after a dosing<br>starts.                                                                                                    |
| Set Max inflight to 0 for no maximum inflight.                                                                                                    | Fine dolow                                                                                                    |
| Inflight is the amount of product                                                                                                    | The delay                                                                                                    |
| which is falling on/into the weigher<br>after the fine output is switched<br>off.                                                                                                    | is delayed after dosing starts.                                                                                                    |
| The correction value indicated the                                                                                                    |                                                                                                    |

Password

Password to protect the system settings, configuration settings and recipe edit.

When set to 0, no password is active

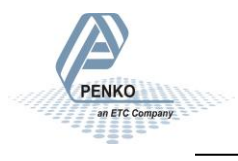

enght

of the correction. ixed inflight.

Select if the optional analog output is used to control the coarse and fine speed.

Dosing speed

### Select / Edit Recipe

#### Select recipe

To select or edit a recipe, press the "Recipe" button from the Production screen. Select a recipe by pressing on the recipe name in the blue fields. Use the scroll bar to select the next recipes. The screen will automatically return to the Production screen after selection.

To edit a recipe Press the recipe number in the gray fields.

| PENKO  | Sele | ct / Edit recipe |          |
|--------|------|------------------|----------|
|        | Edit | Select recipe    | <u>^</u> |
| 6      | 1    | Recipe 01        |          |
| 6      | 2    | Recipe 02        |          |
| 6      | 3    | Recipe 03        |          |
| 6      | 4    | Recipe 04        |          |
| 6      | 5    | Recipe 05        |          |
| 6      | 6    | Recipe 06        |          |
| 6      | 7    | Recipe 07        |          |
| 6      | 8    | Recipe 08        | $\sim$   |
| Return |      |                  |          |

To enter the recipe edit screen the user must be logged in.

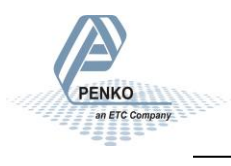

#### Edit recipe

To edit a parameter, press on the blue field under "Value". To view more information about a parameter, press the question mark before the parameter.

If you want to change the recipe name, press on the gray field in the top right corner.

| Recipe 1 Re |               | cipe 01 |      |   |
|-------------|---------------|---------|------|---|
|             | Edit rec:     | ipe     |      |   |
| Help        | Parameter     | Value   | Unit | ^ |
| ?           | Setpoint      | 10.00   | kg   |   |
| ?           | Turnover      | 2.00    | kg   |   |
| ?           | Inflight      | 0.10    | kg   |   |
| ?           | Coarse speed  | 75.00   | 8    |   |
| ?           | Fine speed    | 50.00   | 8    |   |
| ?           | Min Tolerance | 0.50    | kg   |   |
| ?           | Max Tolerance | 1.00    | kg   | ~ |
| Return      |               |         |      |   |

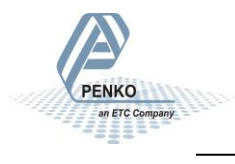

### Information about the parameters:

| Retpoint X                                                                                                    | Pine speed X                                                                                                    |
|----------------------------------------------------------------------------------------------------|----------------------------------------------------------------------------------------------------|
| Setpoint is the amount of pro-<br>duct that you want to dose.<br>-<br>The selection Gross or Net and<br>Neg. or Pos. dosing is made in<br>the configuration menu.                                              | During the fine dosing mode<br>this value is used for the<br>analogue output.<br>Min = 0.00%<br>Max = 100.00%                                                                           |
| Turnover X                                                                                                    | Min Tolerance X                                                                                                    |
| Coarse dosing stops when the<br>setpoint "turnover" is reached.<br>The dosing continues in fine<br>mode.<br>The fine dose time must be<br>greater then K.E.B.Time.<br>Turnover = setpoint - Turnover<br>value. | When the dosed weight is<br>below the setpoint - min<br>tolerance, the fine output will<br>switch on with the duration of<br>the tol. interval to reach the<br>weight within tolerance. |
| Inflight X                                                                                                    | Max Tolerance X                                                                                                    |
| Inflight is the weight which<br>is falling on the scale<br>after the Fine output is<br>swichted off.<br>The inflight correction<br>strenght is set in the<br>configuration menu.                               | When the dosed weight is<br>above the setpoint + max<br>tolerance, the weight needs<br>to be accepted to continue.                                                                      |
| Coarse speed X                                                                                                    | Remon Empty Level X                                                                                                    |
| During the coarse dosing mode<br>this value is used for the<br>analogue output.<br>Min = 0.00%<br>Max = 100.00%                                                                                                | When the release valve is<br>selected, the weight must be<br>below this level to start a<br>new dosing.                                                                                 |

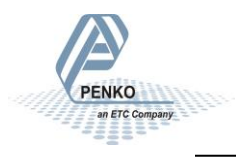

### Production

To go to the production screen, press the "Production" button from the Selection Menu screen.

| Icon:               | Discription:   |
|---------------------|----------------|
|                     | Weight stable  |
| <b>→</b> 0 <b>←</b> | Weight is zero |
| NET                 | Tare active    |
| <b>BSY</b>          | Program busy   |
|                     | Coarse dosing  |
|                     | Fine dosing    |
| RDY                 | Program ready  |

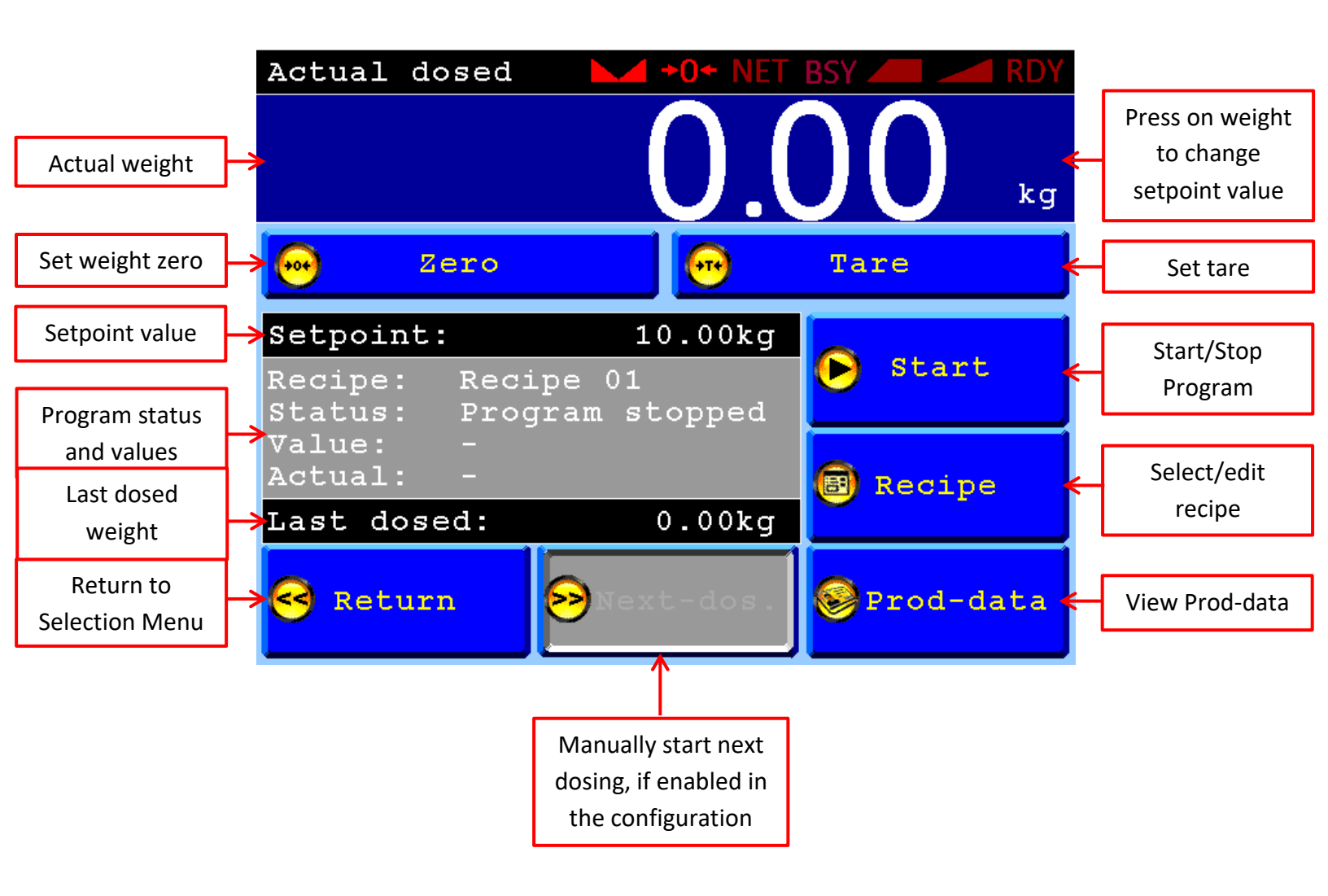

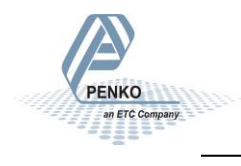

### Readout

To go to the Readout screen, press the "Readout" button from the Selection Menu screen. After 5 seconds the "Selection Menu" screen is shown again.

Press on "MID" to view the Certified information.

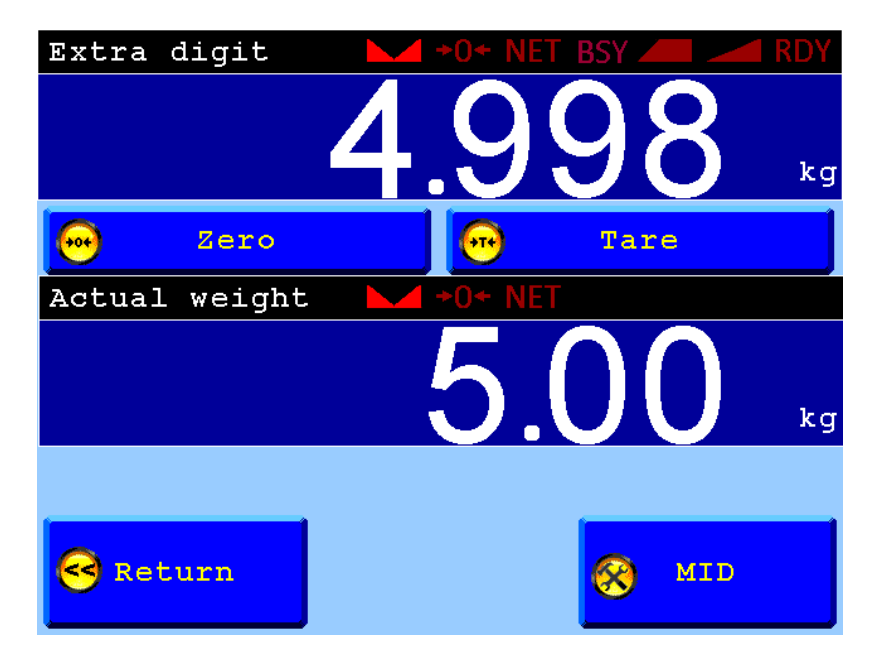

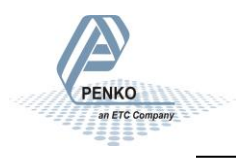

### Manual

When logged in and the program is stopped, you can press on "Manual" in the Selection menu. Here you can see the status of the inputs and switch on the outputs. Press on "Next" to proceed to the next screen.

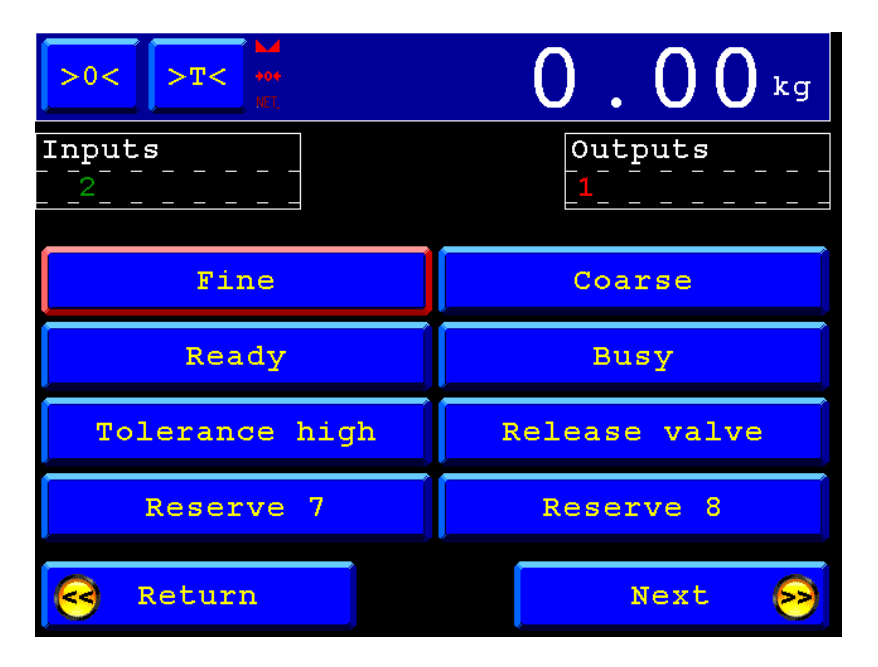

Here you can set a value in the analog output. Press return to go back to the Selection menu. When returned to the Selection menu the outputs will switch off and the analog value will go back to 0.00%.

| >0< >T< Mathematical Action of the second second se | <b>0.00</b> kg                                                                                           |
|----------------------------------------------------------------------------------------------------|----------------------------------------------------------------------------------------------------|
| Analog output Coars                                                                                                    | se/Fine dosing                                                                                           |
| 08 508 1008 - 50                                                                                                    | .008 + Edit                                                                                              |
| Inputs:<br>Start<br>Stop<br>Start dosing<br>Accept tolerance<br>Open release valve<br>Reserve 6<br>Reserve 7<br>Reserve 8                                                                                                    | Outputs:<br>Fine<br>Coarse<br>Ready<br>Busy<br>Tolerance high<br>Release valve<br>Reserve 7<br>Reserve 8 |
| Return                                                                                                    |                                                                                                    |

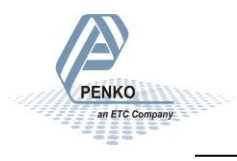

### Analog output settings

When the optional analog output is used for Coarse/Fine speed, check if the DAC setup is correct.

To setup the analog output of the Flex, go to "System settings" in the Selection menu. Press on "System Setup" and "In/Outputs", then press on "DAC Setup". Select channel 1 if a FLEX is used (FLEX 2100 only has 1 analog output) and set the Extended Register on 4. Select the desired Mode and press on "OK". Press "Home" to return to the Selection menu.

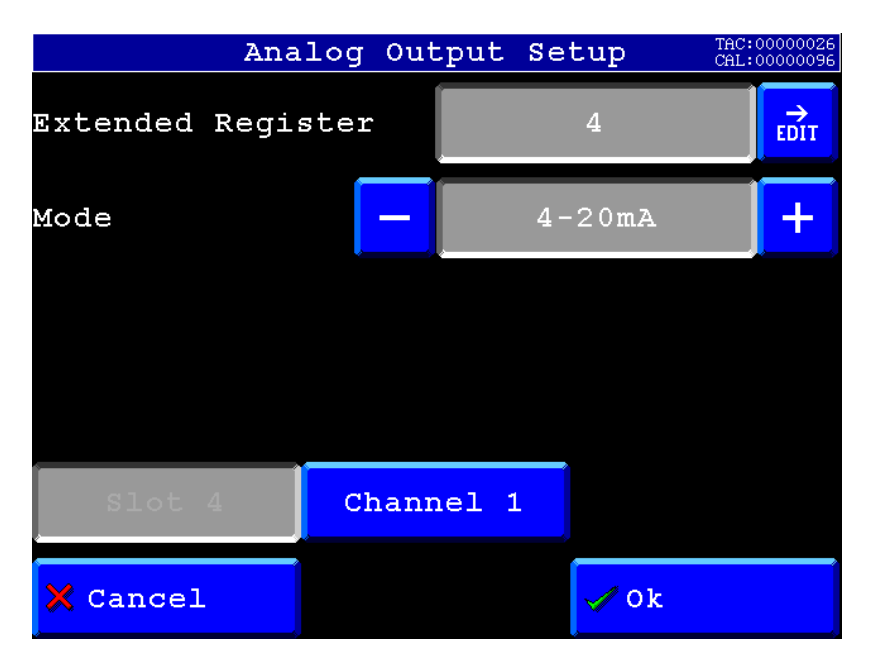

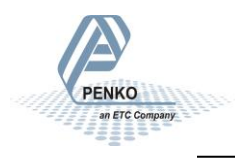

### Start/Stop settings

To start and stop the Controller with the inputs, you must set input 1 as "Start" and input 2 as "Stop" in the inputs. Go to "System settings" in the Selection menu. Press on "System Setup" and "In/Outputs", then press on "Inputs". Setup the inputs and press "OK". Press "Home" to return to the Selection menu.

Note: You can only acces the System Setup when the program is stopped.

Note: Input 2 needs to be on and stay on as long as the program is running, when input 2 is switched off, the program will stop immediately. When input 2 is on you can start the program with a pulse on input 1.

*Note: when input 2 is switched on, it's also possible to start/stop the program with the touchscreen.* 

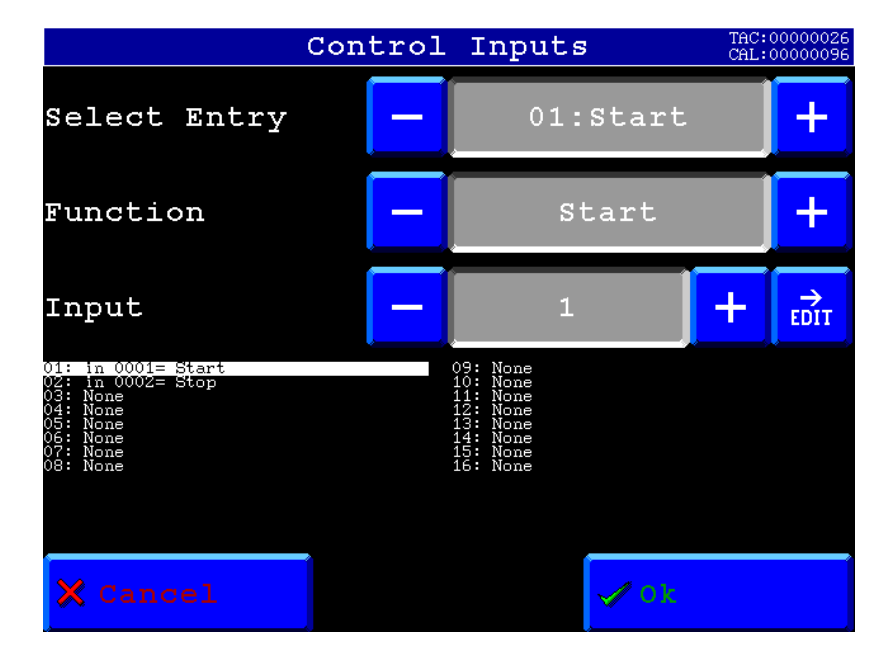

Input settings:

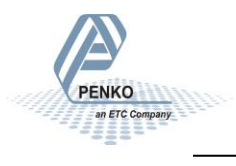

#### Start/Stop via touchscreen

To start and stop the Controller with the Start/Stop button on the touchscreen, check if all the inputs has no functions. Go to "System settings" in the Selection menu. Press on "System Setup" and "In/Outputs", then press on "Inputs". Setup the inputs and press "OK". Press "Home" to return to the Selection menu.

Note: You can only acces the System Setup when the program is stopped.

Touchscreen settings:

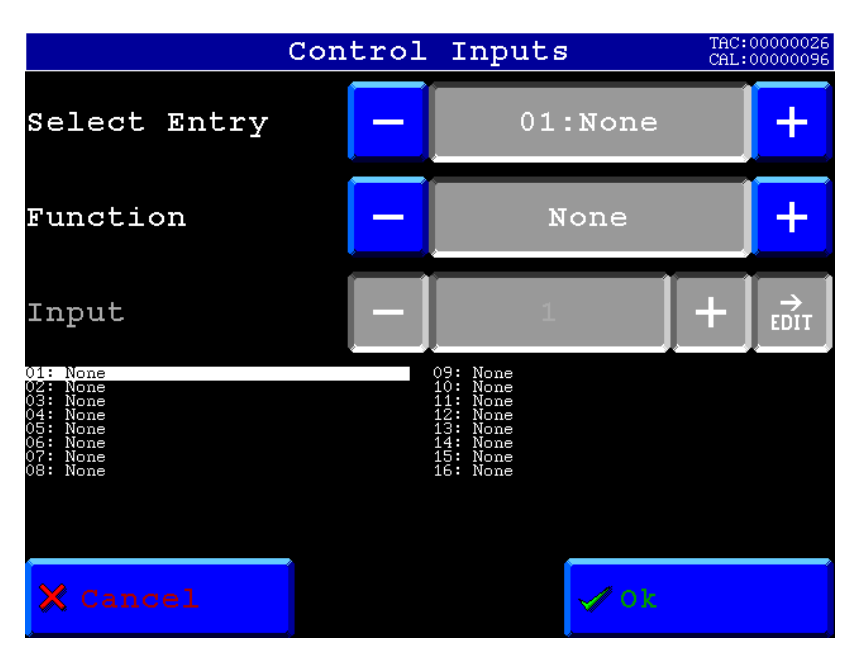

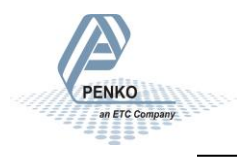

### Profibus

First set up the Channel and Format in the Profibus Setup. Go to "System settings" in the Selection menu. Press on "System Setup" and "Port Setup", then press on "Profibus Setup". Set up the Channel, Format and press "OK". Press "Home" to return to the Selection menu.

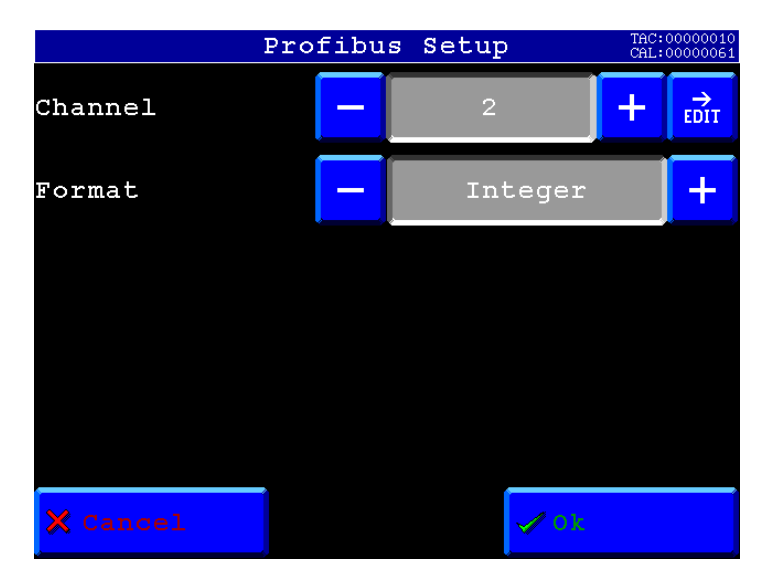

To start and stop the Controller with Profibus, you must set marker 969 as "Start" and "Stop" in the inputs. Go to "System settings" in the Selection menu. Press on "System Setup" and "In/Outputs", then press on "Inputs". Setup the inputs and press "OK". Press "Home" to return to the Selection menu.

Note: you can only acces the System Setup when the program is stopped.

Profibus settings:

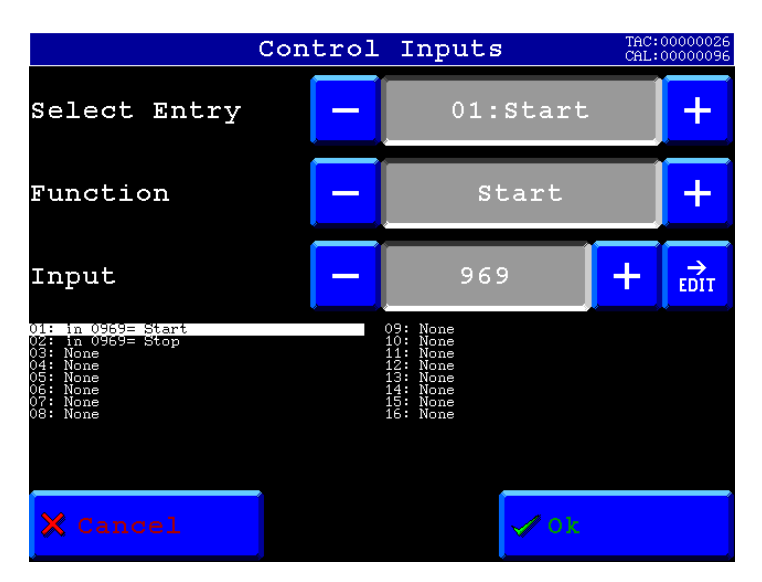

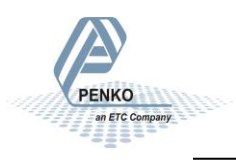

#### GSD file data structure

Download the PFLX053D.GSD GSD file from the Penko website:

www.penko.com/Support/Software/

#### Read data structure from the Flex or Flex 2100:

| Data type                               | Description           |                                    |
|-----------------------------------------|-----------------------|------------------------------------|
| Double word 32 bit signed integer/float | Read weight value     |                                    |
| Word 16 bit                             | Read indicator status | Bit 0 = Hardware overload          |
|                                         |                       | Bit 1 = Maximum overload           |
|                                         |                       | Bit 2 = Stable weight              |
|                                         |                       | Bit 3 = Stable range               |
|                                         |                       | Bit 4 = Zero set                   |
|                                         |                       | Bit 5 = Center of zero             |
|                                         |                       | Bit 6 = Zero range                 |
|                                         |                       | Bit 7 = Zero track range           |
|                                         |                       | Bit 8 = Tare active                |
|                                         |                       | Bit 9 = Preset tare active         |
|                                         |                       | Bit 10 = New sample available      |
|                                         |                       | Bit 11 = Calibration invalid       |
|                                         |                       | Bit 12 = Calibration enabled       |
|                                         |                       | Bit 13 = Industrial mode           |
|                                         |                       | Bit 14 = Invalid weight            |
|                                         |                       | Bit 15 = Reserved                  |
| Byte 8 bit                              | Read command          | Bit 0 = Zero reset                 |
|                                         |                       | Bit 1 = Zero set                   |
|                                         |                       | Bit 2 = Tare off                   |
|                                         |                       | Bit 3 = Tare on                    |
|                                         |                       | Bit 4 = Reserved                   |
|                                         |                       | Bit 5 = Freeze Weight value        |
|                                         |                       | Bit 6 = Indicator channel 2^0      |
|                                         |                       | Bit 7 = Indicator channel 2^1      |
| Byte 8 bit                              | Read weight select    | Not used                           |
| Word 16 bit                             | Read inputs           | Bit 0 = Input 1 Start              |
|                                         |                       | Bit 1 = Input 2 Stop               |
|                                         |                       | Bit 2 = Input 3 Start dosing       |
|                                         |                       | Bit 3 = Input 4 Accept tolerance   |
|                                         |                       | Bit 4 = Input 5 Open release valve |
|                                         |                       | Bit 5 - 15 = Input 6 – 16 Not used |

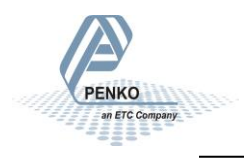

| Word 16 bit        | Read outputs           | Bit 0 = Output 1 Fine                    |
|--------------------|------------------------|------------------------------------------|
|                    |                        | Bit 1 = Output 2 Coarse                  |
|                    |                        | Bit 2 = Output 3 Ready                   |
|                    |                        | Bit 3 = Output 4 Busy                    |
|                    |                        | Bit 4 = Output 5 Tolerance high          |
|                    |                        | Bit 5 = Output 6 Release valve           |
|                    |                        | Bit 6 – 15 = Output 7 – 16 Not used      |
| Word 16 bit        | Read markers 401 - 416 | Bit 0 = Negative dosing selected         |
|                    |                        | Bit 1 = Positive dosing selected         |
|                    |                        | Bit 2 = Nett dosing selected             |
|                    |                        | Bit 3 = Stability H+S selected           |
|                    |                        | Bit 4 = Stability H selected             |
|                    |                        | Bit 5 = Stability H/S selected           |
|                    |                        | Bit 6 = Stability S+H selected           |
|                    |                        | Bit 7 = Stability off selected           |
|                    |                        | Bit 8 = Not used                         |
|                    |                        | Bit 9 = Program running                  |
|                    |                        | Bit 10 – 15 = Not used                   |
| Word 16 bit        | Read markers 417 - 432 | Bit 0 = Dosed weight OK                  |
|                    |                        | Bit 1 = Tolerance high                   |
|                    |                        | Bit 2 – 15 = Not used                    |
| Double word 32 bit | Read register 1        | Nett weight (only active when program is |
| signed integer     |                        | started)                                 |
| Double word 32 bit | Read register 2        | Last dosed weight                        |
| signed integer     |                        |                                          |
| Double word 32 bit | Read register 3        | Setpoint value                           |
| signed integer     |                        |                                          |
| Double word 32 bit | Read register 4        | Analog output value                      |
| signed integer     |                        |                                          |

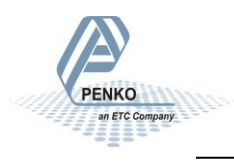

#### Write data structure to the Flex or Flex 2100:

| Data type          | Description              |                                           |
|--------------------|--------------------------|-------------------------------------------|
| Byte 8 bit         | Write command            | Bit 0 = Zero reset                        |
|                    |                          | Bit 1 = Zero set                          |
|                    |                          | Bit 2 = Tare off                          |
|                    |                          | Bit 3 = Tare on                           |
|                    |                          | Bit 4 = Reserved                          |
|                    |                          | Bit 5 = Freeze Weight value               |
|                    |                          | Bit 6 = Indicator channel 2^0             |
|                    |                          | Bit 7 = Indicator channel 2^1             |
| Byte 8 bit         | Write weight select      | Not used                                  |
|                    | register                 |                                           |
| Word 16 bit        | Write markers 969 - 984  | Bit 0 = Start / stop program              |
|                    |                          | Bit 1 = Start dosing                      |
|                    |                          | Bit 2 = Accept tolerance                  |
|                    |                          | Bit 3 = Not used                          |
|                    |                          | Bit 4 = Use setpoint value from Profibus  |
|                    |                          | Bit 5 = Use turnover value from Profibus  |
|                    |                          | Bit 6 = Use inflight value from Profibus  |
|                    |                          | Bit 7 = Use analog value from Profibus    |
|                    |                          | Bit 8 – 15 = Not used                     |
| Word 16 bit        | Write markers 985 - 1000 | Bit 0 – 15 = Not used                     |
| Double word 32 bit | Write register 97        | Setpoint value from Profibus              |
| signed integer     |                          |                                           |
| Double word 32 bit | Write register 98        | Turnover value from Profibus              |
| signed integer     |                          |                                           |
| Double word 32 bit | Write register 99        | Inflight/Coarse speed value from Profibus |
| signed integer     |                          |                                           |
| Double word 32 bit | Write register 100       | Fine speed value from Profibus            |
| signed integer     |                          |                                           |

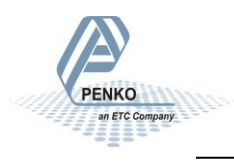

### **Ethernet IP**

To start and stop the Controller with Ethernet IP, you must set marker 433 as "Start" and "Stop" in the inputs. Go to "System settings" in the Selection menu. Press on "System Setup" and "In/Outputs", then press on "Inputs". Setup the inputs and press "OK". Press "Home" to return to the Selection menu.

Note: you can only acces the System Setup when the program is stopped.

Ethernet IP settings:

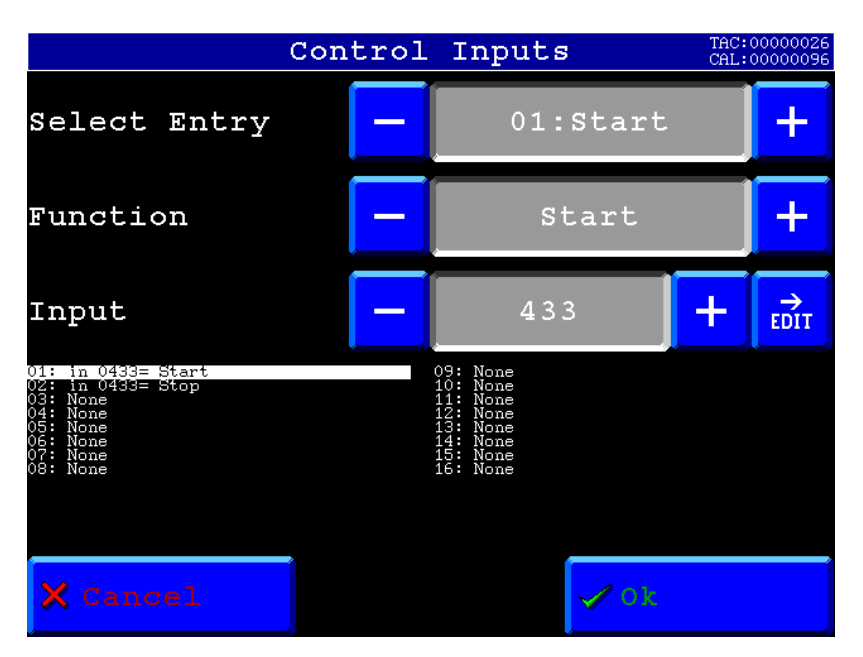

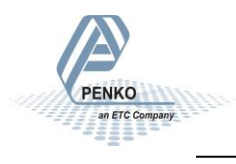

#### **EDS data structure**

Download the Flex EDS file or Flex 2100 EDS file from the Penko website: <a href="http://www.penko.com/Support/Software/">www.penko.com/Support/Software/</a>

#### Control in (884)

Read data structure from the Flex or Flex 2100: In the example the instance 0x0374 (884) Control in is used.

| Access | Name       | Data type              | Description                                      |
|--------|------------|------------------------|--------------------------------------------------|
| Get    | Control In | STRUCT OF              |                                                  |
|        | Weigher    | DINT WEIGHER           | Display rate weigher data                        |
|        |            | DINT GROSS             | Fast Gross weight                                |
|        |            | DINT NET               | Fast Net weight                                  |
|        |            | DINT TARE              | Active Tare weight                               |
|        |            | DINT WEIGHERx10        | Display rate weigher data x10                    |
|        |            | DINT GROSSx10          | Fast Gross weight x10                            |
|        |            | DINT NETx10            | Fast Net weight x10                              |
|        |            | DINT TAREx10           | Active Tare weight x10                           |
|        |            | WORD FORMAT            | Format bits, see <u>Weigher-Format word</u>      |
|        |            | WORD STATUS            | Status bits, see <u>Weigher-Status word</u>      |
|        | Indicator  | ARRAY[10] OF INDICATOR | Read indicators, default start read at 1         |
|        | Register   | ARRAY OF               | External Registers [10], default start read at 1 |
|        | read       | DINT[10]               | Register 1 = Netto weight                        |
|        |            |                        | Register 2 = Last dosed                          |
|        |            |                        | Register 3 = Setpoint                            |
|        |            |                        | Register 4 = Analog output                       |
|        |            |                        | Others not used                                  |
|        | Markers    | BYTE ARRAY[4]          | Markers 4x8=32 default read at 401-432           |
|        | Input      |                        | 401 = Negative weighing                          |
|        |            |                        | 402 = Positive weighing                          |
|        |            |                        | 403 = Nett                                       |
|        |            |                        | 404 = H+S                                        |
|        |            |                        | 405 = H                                          |
|        |            |                        | 406 = H/S                                        |
|        |            |                        | 407 = S+H                                        |
|        |            |                        | 408 = Stability off                              |
|        |            |                        | 411 = Fine Maker                                 |
|        |            |                        | 412 = Coarse marker.                             |
|        |            |                        | 417 = Dosed weight OK                            |
|        |            |                        | 418 = Tolerance high                             |
|        |            |                        | Others not used                                  |

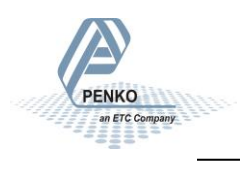

#### Weigher-Format word

| Bit number | Description             |
|------------|-------------------------|
| #15        | Signed/unsigned         |
|            | 0 = Unsigned            |
|            | 1 = Signed              |
| #14        | Zero suppressing        |
|            | 0 = Nonzero suppressing |
|            | 1 = Zero suppressing    |
| #11 - #8   | Display step size       |
|            | 0000 = Step 1           |
|            | 0001 = Step 2           |
|            | 0010 = Step 5           |
|            | 0011 = Step 10          |
|            | 0100 = Step 20          |
|            | 0101 = Step 50          |
|            | 0110 = Step 100         |
|            | 0111 = Step 200         |
|            | 1000 = Step 500         |
|            | 1001 = Step 1000        |
|            | 1010 = Step 2000        |
|            | 1011 = Step 5000        |
| #2 - #0    | Decimal point position  |
|            | 000 = 000000            |
|            | 001 = 00000.0           |
|            | 010 = 0000.00           |
|            | 011 = 000.000           |
|            | 100 = 00.0000           |
|            | 101 = 0.00000           |

#### Weigher-Status word

| Bit # | Called            | Definition                                       |
|-------|-------------------|--------------------------------------------------|
| 0     | HARDWARE OVERLOAD | Hardware overload/underload detected on loadcell |
| 1     | MAXIMUM LOAD      | Overload detected on loadcell                    |
| 2     | STABLE WEIGHT     | Weigher signal is stable                         |
| 3     | STABLE RANGE      | Weigher signal is in stable range                |
| 4     | ZERO SET          | Weigher zero is corrected                        |
| 5     | ZERO CENTER       | Weigher in center of zero range                  |
| 6     | ZERO RANGE        | Weigher is in zero range, zero is possible       |

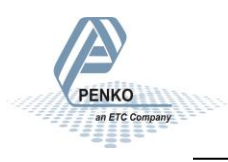

| 7  | ZERO TRACK Range    | Weigher signal is in zero tracking range, zero tracking is nossible |
|----|---------------------|---------------------------------------------------------------------|
|    |                     | possible                                                            |
| 8  | TARE                | Weigher tare is active                                              |
| 9  | PRESET TARE         | Weigher preset tare is active                                       |
| 10 | NEW SAMPLE          | Used by internal process handling                                   |
| 11 | BAD CALIBRATION     | Calibration is bad, invalid, not available                          |
| 12 | CALIBRATION ENABLED | Calibration is enabled, used by internal process handling           |
| 13 | INDUSTRIAL MODE     | If set weigher runs in industrial mode, if reset weigher            |
|    |                     | runs certified operation mode                                       |
| 14 | INVALID WEIGHT      | Weigher system in blocking, warming up or scale is not              |
|    |                     | level                                                               |
| 15 | RESERVED            | Reserved mode always 0                                              |

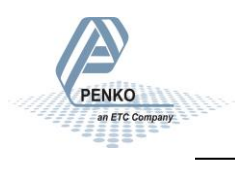

#### Control out (888)

Write data structure to the Flex or Flex 2100: In the example the instance 0x0378 (888) Control out is used.

| Access | Name             | Data type     | Description                                   |
|--------|------------------|---------------|-----------------------------------------------|
| Set    | Control Out      | STRUCT OF     |                                               |
|        | Weigher control  | ARRAY OF      | Weigher control word,                         |
|        |                  | BYTE[2]       | see also Weigher-Control word                 |
|        | Reserved control | ARRAY OF      | Set to 0x0000                                 |
|        |                  | BYTE[2]       |                                               |
|        | Register write   | ARRAY OF      | External Registers [10] , default start write |
|        |                  | DINT[10]      | at 11                                         |
|        |                  |               | Register 1 = Setpoint                         |
|        |                  |               | Register 2 = Turnover                         |
|        |                  |               | Register 3 = Inflight                         |
|        |                  |               | Register 4 = Coarse speed                     |
|        |                  |               | Register 5 = Fine speed                       |
|        |                  |               | Register 6 = Min tolerance                    |
|        |                  |               | Register 7 = Max tolerance                    |
|        |                  |               | Register 8 = Empty level                      |
|        |                  |               | Register 9 = Not used                         |
|        |                  |               | Register 10 = Not used                        |
|        | Markers Output   | BYTE ARRAY[4] | Markers 4x8=32 default write at 433-464       |
|        |                  |               | 433 = Start/Stop program                      |
|        |                  |               | 434 = Start dosing                            |
|        |                  |               | 435 = Accept tolerance                        |
|        |                  |               | 436 = Use recipe from EIP                     |
|        |                  |               | Others not used                               |

#### Weigher-Control word

| Bit # | Called       | Definition                                                       |
|-------|--------------|------------------------------------------------------------------|
| 0     | ZERO_RESET*  | Reset the actual zero weight, condition only possible in         |
|       |              | noncertified mode                                                |
| 1     | ZERO_SET*    | Activate new zero weight, condition stable signal                |
| 2     | TARE_OFF*    | Switch actual tare weight off                                    |
| 3     | TARE_ON*     | Activate new tare weight, condition stable signal                |
| 4     | TARE_TOGGLE* | Toggle the Tare weight on condition stable signal, off condition |
|       |              | none                                                             |
| 5-16  | RESERVED     | Reserved bits always 0                                           |

\* Remark: action on rising edge of bit

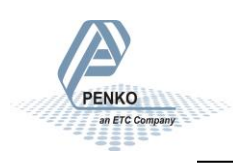

### Modbus TCP

To start and stop the Controller with Modbus TCP, you must set marker 433 as "Start" and "Stop" in the inputs. Go to "System settings" in the Selection menu. Press on "System Setup" and "In/Outputs", then press on "Inputs". Setup the inputs and press "OK". Press "Home" to return to the Selection menu.

Note: you can only acces the System Setup when the program is stopped.

Modbus TCP settings:

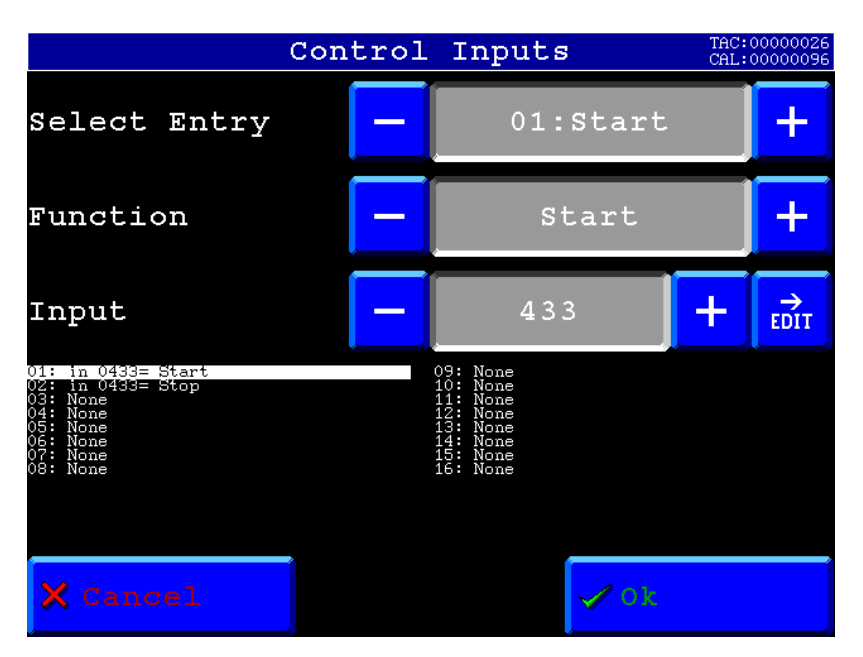

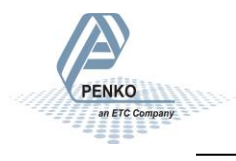

Below you will find a list with the data offset to read and write the data. When writing data, don't exceed the length of the data. This will cause a negative effect in the program.

|   | Name                 | Access Type                                 | Trigger         | READ Offset | Length | Error Handling  | WRITE Offset | Length | Comment |
|---|----------------------|---------------------------------------------|-----------------|-------------|--------|-----------------|--------------|--------|---------|
| 0 | Indicators           | Read Input Registers (Function Code 04)     | Cyclic, t#100ms | 16#0064     | 6      | Keep last Value |              |        |         |
| 1 | Inputs               | Read Discrete Inputs (Function Code 02)     | Cyclic, t#100ms | 16#0000     | 8      | Keep last Value |              |        |         |
| 2 | Outputs              | Read Discrete Inputs (Function Code 02)     | Cyclic, t#100ms | 16#00C8     | 8      | Keep last Value |              |        |         |
| 3 | Markers read         | Read Coils (Function Code 01)               | Cyclic, t#100ms | 16#01A0     | 8      | Keep last Value |              |        |         |
| 4 | Markers write        | Write Multiple Coils (Function Code 15)     | Cyclic, t#100ms |             |        |                 | 16#01B0      | 8      |         |
| 5 | Read Ext. Registers  | Read Input Registers (Function Code 04)     | Cyclic, t#100ms | 16#03E8     | 20     | Keep last Value |              |        |         |
| 6 | Write Ext. Registers | Write Multiple Registers (Function Code 16) | Cyclic, t#100ms |             |        |                 | 16#03FC      | 20     |         |
| 7 | Indicator status     | Read Discrete Inputs (Function Code 02)     | Cyclic, t#100ms | 16#0440     | 15     | Keep last Value |              |        |         |
| 8 | Control              | Write Multiple Coils (Function Code 15)     | Cyclic, t#100ms |             |        |                 | 16#03E8      | 8      |         |

In the lists below the addresses are appointed without the offset. If you use the above list, you can use the lists below as stuctures.

#### 0) Read Indicators (dint)

| Indicator |              | Address |         |          |
|-----------|--------------|---------|---------|----------|
|           | Description  | Code    | Address | Combined |
| 1         | Gross weight | 3x      | 101     | 300101   |
| 2         | Gross weight | 3x      | 103     | 300103   |
| 3         | Net weight   | 3x      | 105     | 300105   |

#### 1) Read Inputs (8 bits)

| Inpu | ıts                | Addres | S       |          |
|------|--------------------|--------|---------|----------|
|      | Description        | Code   | Address | Combined |
| 1    | Start              | 1x     | 1       | 100001   |
| 2    | Stop               | 1x     | 2       | 100002   |
| 3    | Start dosing       | 1x     | 3       | 100003   |
| 4    | Accept tolerance   | 1x     | 4       | 100004   |
| 5    | Open release valve | 1x     | 5       | 100005   |
| 6    | Not used           | 1x     | 6       | 100006   |
| 7    | Not used           | 1x     | 7       | 100007   |
| 8    | Not used           | 1x     | 8       | 100008   |

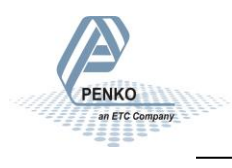

#### 2) Read Outputs (8 bits)

| Out | puts           | Addres | S       |          |
|-----|----------------|--------|---------|----------|
|     | Description    | Code   | Address | Combined |
| 1   | Fine           | 1x     | 201     | 100201   |
| 2   | Coarse         | 1x     | 202     | 100202   |
| 3   | Ready          | 1x     | 203     | 100203   |
| 4   | Busy           | 1x     | 204     | 100204   |
| 5   | Tolerance high | 1x     | 205     | 100205   |
| 6   | Release valve  | 1x     | 206     | 100206   |
| 7   | Not used       | 1x     | 207     | 100207   |
| 8   | Not used       | 1x     | 208     | 100208   |

#### 3) Read Markers (8 bits)

| Mar | kers            | Addres | S       |          |
|-----|-----------------|--------|---------|----------|
|     | Description     | Code   | Address | Combined |
| 1   | Dosed weight OK | 0x     | 417     | 000417   |
| 2   | Tolerance high  | 0x     | 418     | 000418   |
| 3   | Not used        | 0x     | 419     | 000419   |
| 4   | Not used        | 0x     | 420     | 000420   |
| 5   | Not used        | 0x     | 421     | 000421   |
| 6   | Not used        | 0x     | 422     | 000422   |
| 7   | Not used        | 0x     | 423     | 000423   |
| 8   | Not used        | 0x     | 424     | 000424   |

#### 4) Write Markers (8 bits)

| Ma | rkers            | Addres | s       |          |  |  |
|----|------------------|--------|---------|----------|--|--|
|    | Description      | Code   | Address | Combined |  |  |
| 1  | Start / Stop     | 0x     | 433     | 000433   |  |  |
| 2  | Start dosing     | 0x     | 434     | 000434   |  |  |
| 3  | Accept tolerance | 0x     | 435     | 000435   |  |  |
| 4  | Copy recipe      | 0x     | 436     | 000436   |  |  |
|    | parameters       |        |         |          |  |  |
| 5  | Not used         | 0x     | 437     | 000437   |  |  |
| 6  | Not used         | 0x     | 438     | 000438   |  |  |
| 7  | Not used         | 0x     | 439     | 000439   |  |  |
| 8  | Not used         | 0x     | 440     | 000440   |  |  |

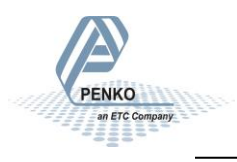

5) Read Ext. Registers (dint)

| Ext. | Registers           | Addres | S       |          |
|------|---------------------|--------|---------|----------|
|      | Description         | Code   | Address | Combined |
| 1    | Net weight          | 3x     | 1001    | 301001   |
| 2    | Last gedosed weight | 3x     | 1003    | 301003   |
| 3    | Copy setpoint       | 3x     | 1005    | 301005   |
| 4    | Analog output value | 3x     | 1007    | 301007   |
| 5    | Not used            | 3x     | 1009    | 301009   |
| 6    | Not used            | 3x     | 1011    | 301011   |
| 7    | Not used            | 3x     | 1013    | 301013   |
| 8    | Not used            | 3x     | 1015    | 301015   |
| 9    | Not used            | 3x     | 1017    | 301017   |
| 10   | Not used            | 3x     | 1019    | 301019   |

6) Write Ext. Registers (dint)

| bined |
|-------|
| 21    |
| 23    |
| 25    |
| 27    |
| 29    |
| 31    |
| 33    |
| 35    |
| 37    |
| 39    |
|       |

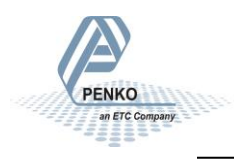

7) Read Indicator status (16 bits)

| Indi | cator status         | Address |         |          |
|------|----------------------|---------|---------|----------|
|      | Description          | Code    | Address | Combined |
| 1    | Hardware overload    | 1x      | 1089    | 101089   |
| 2    | Maximum load         | 1x      | 1090    | 101090   |
| 3    | Stable weight        | 1x      | 1091    | 101091   |
| 4    | Stable range         | 1x      | 1092    | 101092   |
| 5    | Zero set             | 1x      | 1093    | 101093   |
| 6    | Center of zero       | 1x      | 1094    | 101094   |
| 7    | Zero range           | 1x      | 1095    | 101095   |
| 8    | Zero track range     | 1x      | 1096    | 101096   |
| 9    | Tare active          | 1x      | 1097    | 101097   |
| 10   | Preset tare active   | 1x      | 1098    | 101098   |
| 11   | New sample available | 1x      | 1099    | 101099   |
| 12   | Calibration invalid  | 1x      | 1100    | 101100   |
| 13   | Calibration enabled  | 1x      | 1101    | 101101   |
| 14   | Industrial mode      | 1x      | 1102    | 101102   |
| 15   | Invalid weight       | 1x      | 1103    | 101103   |
| 16   | Reserved             | 1x      | 1104    | 101104   |

#### 8) Write Indicator control (8 bits)

| Indi | icator control | Address |         |          |
|------|----------------|---------|---------|----------|
|      | Description    | Code    | Address | Combined |
| 1    | Zero reset     | 0x      | 1001    | 001001   |
| 2    | Zero set       | 0x      | 1002    | 001002   |
| 3    | Tare off       | 0x      | 1003    | 001003   |
| 4    | Tare on        | 0x      | 1004    | 001004   |
| 5    | Toggle tare    | 0x      | 1005    | 001005   |
| 6    | Preset tare    | 0x      | 1006    | 001006   |
| 7    | Reserved       | 0x      | 1007    | 001007   |
| 8    | Reserved       | 0x      | 1008    | 001008   |

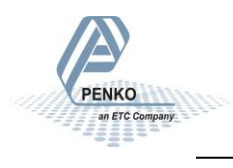

Notes

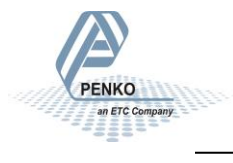

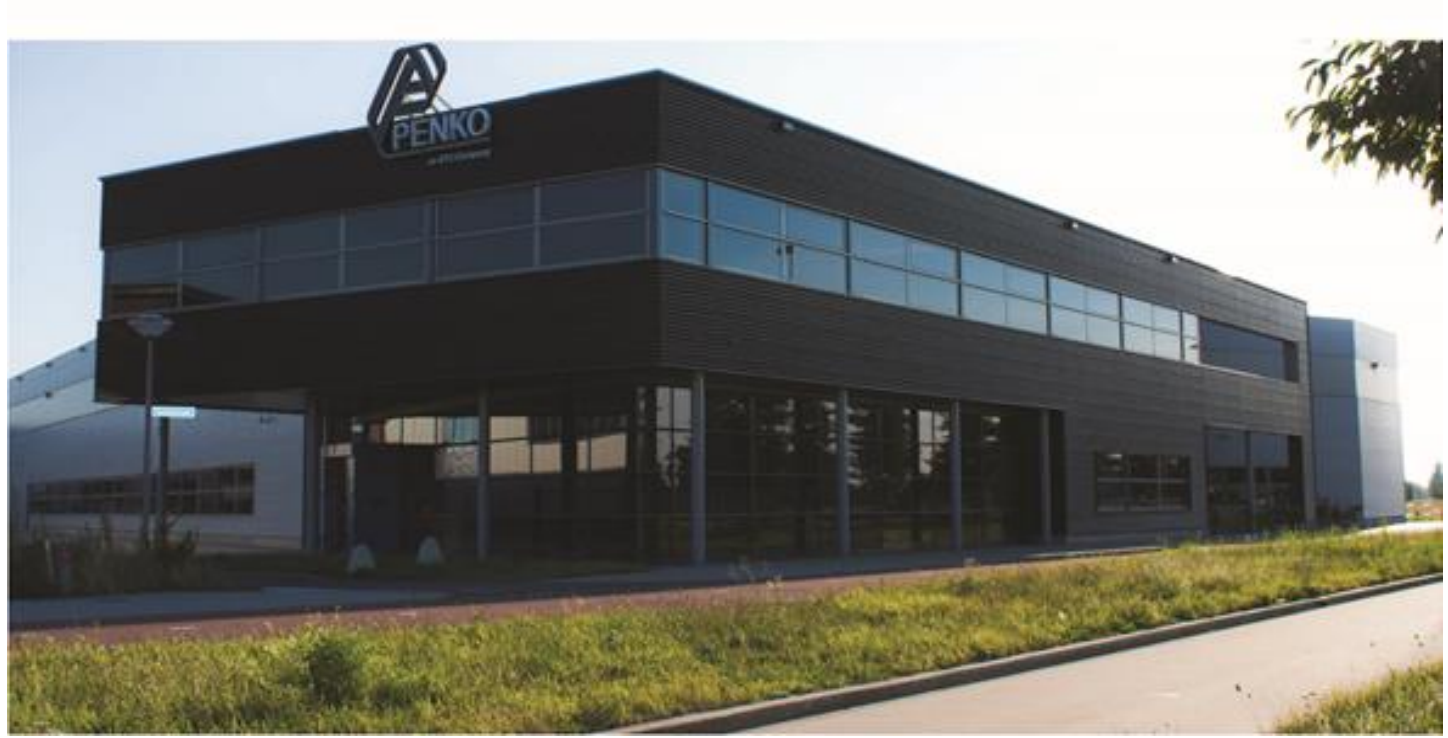

#### **About PENKO**

Our design expertise include systems for manufacturing plants, bulk weighing, check weighing, force measuring and process control. For over 35 years, PENKO Engineering B.V. has been at the forefront of development and production of high-accuracy, high-speed weighing systems and our solutions continue to help cut costs, increase ROI and drive profits for some of the largest global brands, such as Cargill, Sara Lee, Heinz, Kraft Foods and Unilever to name but a few.

Whether you are looking for a simple stand-alone weighing system or a high-speed weighing and dosing controller for a complex automated production line, PENKO has a comprehensive range of standard solutions you can rely on.

#### Certifications

PENKO sets high standards for its products and product performance which are tested, certified and approved by independent expert and government organizations to ensure they meet – and even – exceed metrology industry guidelines. A library of testing certificates is available for reference on:

C F

http://penko.com/nl/publications\_certificates.html

### PENKO Professional Services

PENKO is committed to ensuring every system is installed, tested, programmed, commissioned and operational to client specifications. Our engineers, at our weighing center in Ede, Netherlands, as well as our distributors around the world, strive to solve most weighing-system issues within the same day. On a monthly basis PENKO offers free training classes to anyone interested in exploring modern, high-speed weighing instruments and solutions. A schedule of training sessions is found on: www.penko.com/training

#### **PENKO Alliances**

PENKO's worldwide network: Australia, Belgium, Brazil, China, Denmark, Germany, Egypt, Finland, France, India, Italy, Netherlands, Norway, Poland, Portugal, Slovakia, Spain, Syria, Turkey, United Kingdom, South Africa, Slovakia Sweden, Switzerland and Singapore. A complete overview you will find on: www.penko.com/dealers

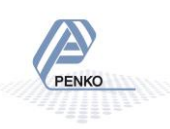